# **Sistema de Votação** Manual do Eleitor

Novembro 2018

#### Tutorial para votação

Para votações restritas, é necessário ter em mãos o seu **Voter ID** e a sua senha (**Password**), que são encaminhados eletronicamente pelo **Sistema de Votação** aos endereços eletrônicos das pessoas habilitadas.

#### 1° Passo: Acessando o sistema de votação

Você receberá uma mensagem do Sistema de Votação, como ilustrado abaixo:

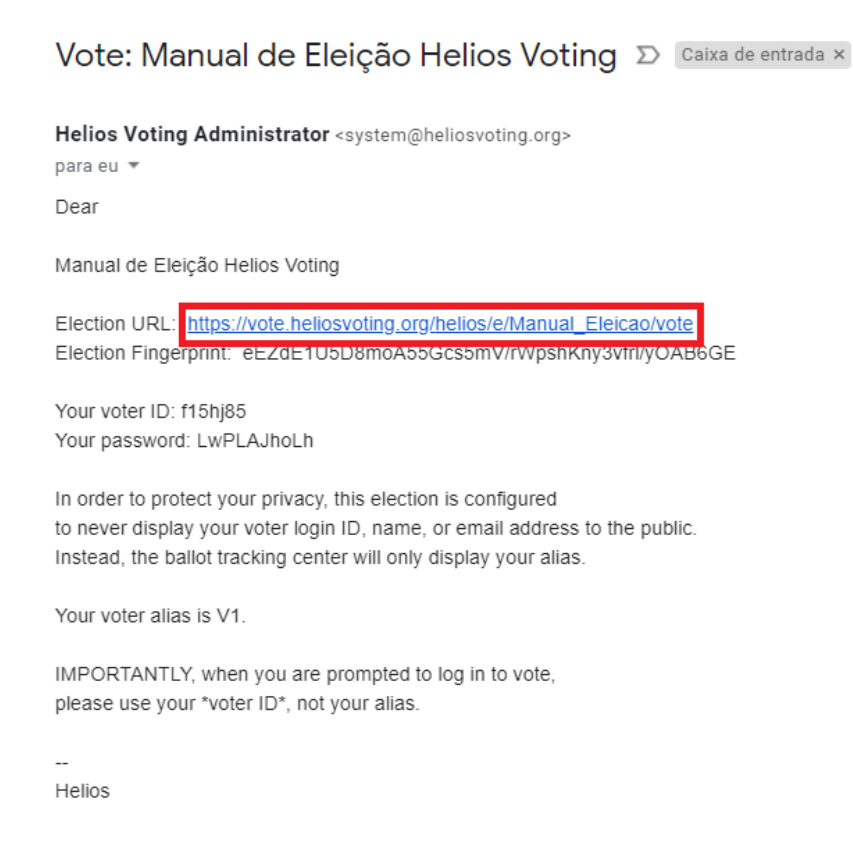

#### 2° Passo: página de credenciação

Utilize o *link* recebido no seu navegador e, então, a página de credenciação será exibida:

#### **Private Election - Please Log In**

This election, with fingerprint eczdE1U5D8moA55Gcs5mV/rWpshKny3vfr1/yoA86GE, is private, and can only be viewed by eligible voters.

Please provide the voter ID and password you received by email.

| Voter ID: |  |
|-----------|--|
| Password: |  |
|           |  |
| loa in    |  |

Digite o seu **Voter ID** e a senha (*Password*) recebida no e-mail e pressione o botão **log in**.

## 3° Passo: Instruções para iniciar a votação

O sistema irá exibir informações sobre a votação (descrição einstruções), como ilustra a figura abaixo, Para iniciar a votação, pressione o botão **Start**.

| Helios Voting Booth                                                                                                    | [ <u>exit]</u> |
|----------------------------------------------------------------------------------------------------|----------------|
| Manual de Eleição Helios Voting                                                                                                    |                |
| To cast a vote, you will be led through the following steps.<br>If you have not yet logged in, you will be asked to do so at the very end of the process.  |                |
| 1. <b>Select</b> your preferred options.<br>You can easily navigate forwards and backwards.                                                                |                |
| <ol> <li>Review &amp; Confirm your choices.</li> <li>Your choices are encrypted safely inside your browser, and you get a smart ballot tracker.</li> </ol> |                |
| <ol> <li>Submit your encrypted ballot.</li> <li>You will be asked to log in to submit your encrypted ballot for tallying.</li> </ol>                       |                |
| Start                                                                                                    |                |
| Election Fingerprint: eEZdE1U5D8moA55Gcs5mV/rWpshKny3vfr1/y0AB6GE                                                                                          | <u>help!</u>   |

Para a votação ser realizada com sucesso, é necessário escolher as opções da questão apresentada, criptografar a sua cédula de votação, enviar sua cédula ao sistema e registrar o seu voto.

#### 4°passo: Iniciando a votação

A votação é formada por pelo menos por uma questão e é apresentada como a seguir:

|                                                   | Helio                         | os Voting Booth                             |                                         | [exit]       |  |  |
|---------------------------------------------------|-------------------------------|---------------------------------------------|-----------------------------------------|--------------|--|--|
| Manual de Eleição Helios Voting                   |                               |                                             |                                         |              |  |  |
|                                                   | (1) Select                    | (2) Review                                  | (3) Submit                              |              |  |  |
| Manual de Votação H<br>#1 of 1 — vote for up to 3 | lelios Voting                 |                                             |                                         |              |  |  |
| Manga                                             |                               |                                             |                                         |              |  |  |
| Laranja                                           |                               |                                             |                                         |              |  |  |
| ✓ Uva                                             |                               |                                             |                                         |              |  |  |
| Pêssego                                           |                               |                                             |                                         |              |  |  |
| Limão                                             |                               |                                             |                                         |              |  |  |
| Та                                                | Maximu<br>change your selecti | m number of options<br>on, please de-select | selected.<br>a current selection first. |              |  |  |
|                                                   |                               |                                             |                                         | Proceed      |  |  |
| Election                                          | Fingerprint: eEZdE1U5         | 5D8moA55Gcs5mV/rWp                          | shKny3vfrl/yOAB6GE                      | <u>help!</u> |  |  |

Caso deseje votar em **BRANCO**, não selecione nenhuma opção.

Para cada questão, o sistema informa o número máximo de respostas que você poderá escolher. Selecione a opção (ou opções) e pressione o botão **Proceed**.

#### 5° Passo: Criptografando sua cédula

| Helios Voting Booth                                                                                                    |                       |                        |                        |                  |              |  |  |  |
|----------------------------------------------------------------------------------------------------|-----------------------|------------------------|------------------------|------------------|--------------|--|--|--|
| Manual de Eleição Helios Voting                                                                                                    |                       |                        |                        |                  |              |  |  |  |
|                                                                                                    | (1) Select            | (2) Review             | (3) Submit             |                  |              |  |  |  |
| Review your Ballo                                                                                                    | t<br>ação Helios      |                        |                        | Audit [optional] |              |  |  |  |
| Voting<br>√ Manga<br>√ Uva<br>√ Limão<br>[edit responses]                                                                                                    |                       |                        |                        |                  |              |  |  |  |
| Your ballot tracker is RHjIUHpF8                                                                                                    | BUGzyEIo8PfB1FXZ1JCgf | 8p4QqYepvrZLL8, and yo | u can <u>print</u> it. |                  |              |  |  |  |
| Once you click "Submit", the unencrypted version of your ballot will be destroyed, and only the encrypted version will remain. The<br>encrypted version will be submitted to the Helios server. |                       |                        |                        |                  |              |  |  |  |
| Submit this Vote!                                                                                                    |                       |                        |                        |                  |              |  |  |  |
| Election                                                                                                    | Fingerprint: eEZdE1U5 | 5D8moA55Gcs5mV/rWps    | shKny3vfrl/yOAB6G      | e <u>h</u>       | <u>ielp!</u> |  |  |  |

Confirmação e revisão do voto. Aqui o eleitor deve confirmar se votou no candidato correto. Observe que, no exemplo, ficam apresentadas as opções escolhidas. Estando ok, basta clicar em '**Submit This Vote'** para confirmar.

#### Editando Uma Escolha

Caso a opção selecionada não seja a correta, basta clicar em **'Edit Responses'** e repetir o procedimento anterior e clicar em '**Submit This Vote'** para confirmar.

6° Passo: Enviando sua cédula

Para proceder o eleitor deverá confirmar sua identidade e deverá clicar em **'CAST this ballot'**. O voto foi inserido na urna e foi salvo.

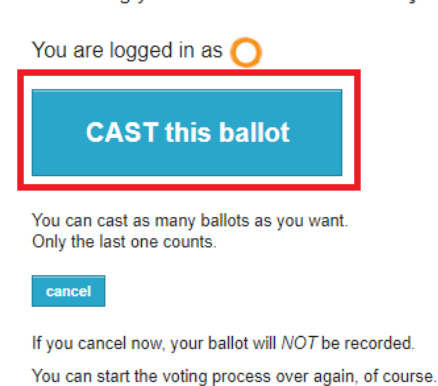

Submitting your vote for Manual de Eleição Helios Voting...

### 7° Passo: Finalizando a Votação

Esta é a última tela de votação - **'Vote Successfully Cast!** < - Seu voto foi registrado com sucesso.

## Manual de Eleição Helios Voting — Vote Successfully Cast!

Congratulations, your vote has been successfully cast!

Your smart ballot tracker is:

RHjIUHpF8UGzyEIo8PfBlFXZ1JCgf8p4QqYepvrZLL8

[ return to election info ]

O Sistema de Votação não relaciona você com as opções escolhidas, preservando o sigilo do seu voto.